# **COMMANDER** PHONE

SMART UC Mobility for Android

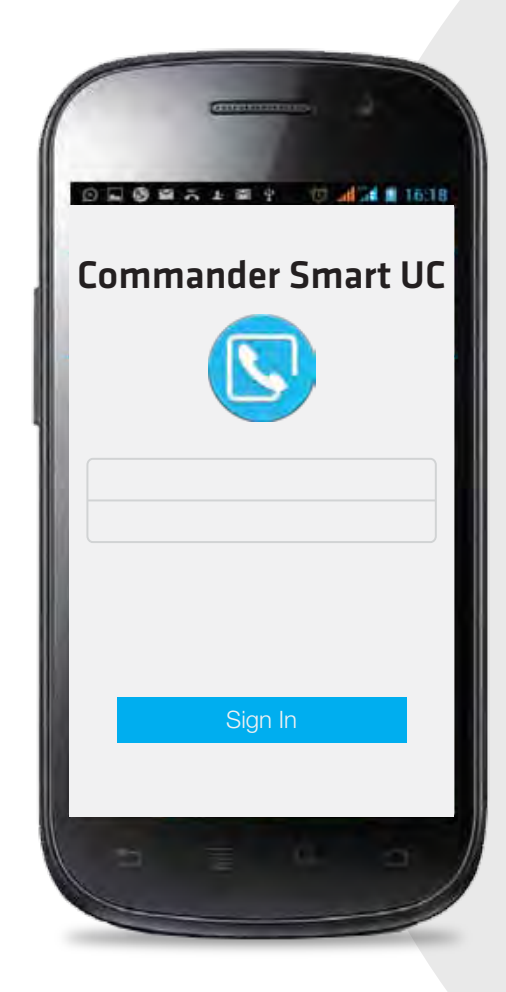

## QUICK REFERENCE GUIDE

> Please read carefully before use.

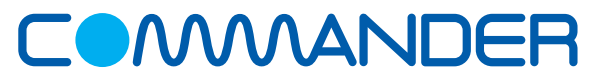

Commander Pty Ltd

Level 10, 452 Flinders St Melbourne VIC 3000

ABN 85136950082

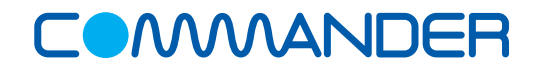

# **COMMANDER**PHONE

## Commander SMART UC Mobility for Android Quick Reference Guide

#### Search for Contacts

- Tap the Magnifying glass
- Enter the search criteria

#### How to Make a Call to a Contact

#### Take a call using one of the following methods:

- Tap the contact
- From the contact card, tap on the handset icon 💊
- Select VoIP Call or Mobile
- The call will commence

#### How to Make a Call to an Ad Hoc Number

#### To dial a number not listed in your contacts:

- Tap the *dial pad* and enter the number
- Tap Call 🕓
- Select VoIP Call or Mobile
- The call will commence

#### How to Answer an Incoming Call

Calls to your desk phone will ring on the Commander Mobility Client only if it is running.

- When your phone alerts you to a call, tap Accept to answer the call or **Decline** to refuse the call.
- When you Decline a call the caller will hear the busy signal.

#### How to Transfer a Call

- While on a call, tap Options
- Tap Add Call
- Enter the name or number of the party the call is to be transferred to
- Select either Talk and Transfer to announce the call or Transfer for an immediate transfer
- Tap Transfer to complete the call

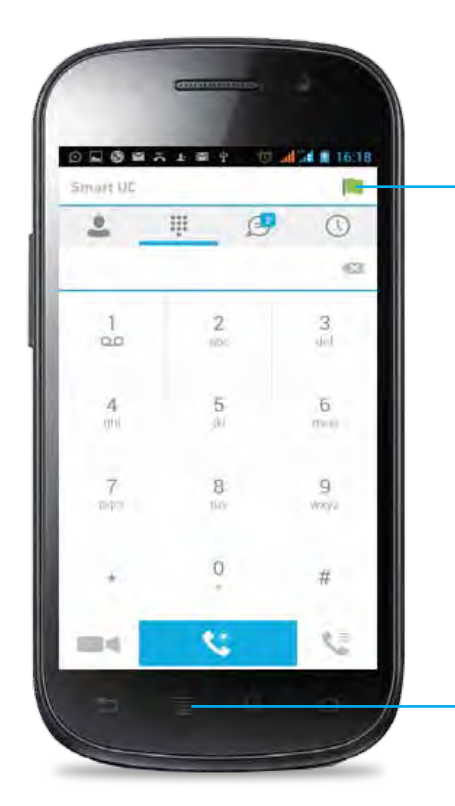

#### **My Information**

**Menu Button** 

This is a button on your Android

handset. It may be located in a different place than displayed here

View and update your details, avatar, presence and location

#### To Pull a Call to your Mobile

- Tap the Dial pad
- Tap Call Options 👥
- Tap Pull Call

The call will be transferred to your mobile.

#### How to Start a Conference Call

- While on a call, tap on the **Options**
- Select Conference
- Enter the number or name of the new party to be added
- Tap Add
- The call will display as a group communication

#### How to Start a Chat

- Tap Chat
- Tap Start a New Chat
- Select the contact/s you need to chat with
- Tap Add Contact to add more people to the chat

#### **Do Not Disturb**

When activated all calls will be blocked. You can forward some or all calls if needed.

- Tap Menu followed by Settings and then Call Settings
- Select Do Not Disturb
- Check Enable to activate

### **Hide Number**

When the Hide Number feature is enabled your number is hidden from the called party. Calls to colleagues at your business site will see your number displayed.

- Tap Menu followed by Settings and then Call Settings
- Select Hide Number
- Check Enable to hide number

- The main view contains a number of tabs that present information about the contacts and communications options available as follows:
  - Chat View your Buddies list, Chat History and My Room list.
- Dial Pad - Make calls
- History View incoming, outgoing, and missed calls
- **Contacts** View your local contacts or search for directory contacts

# **COMMANDER**PHONE

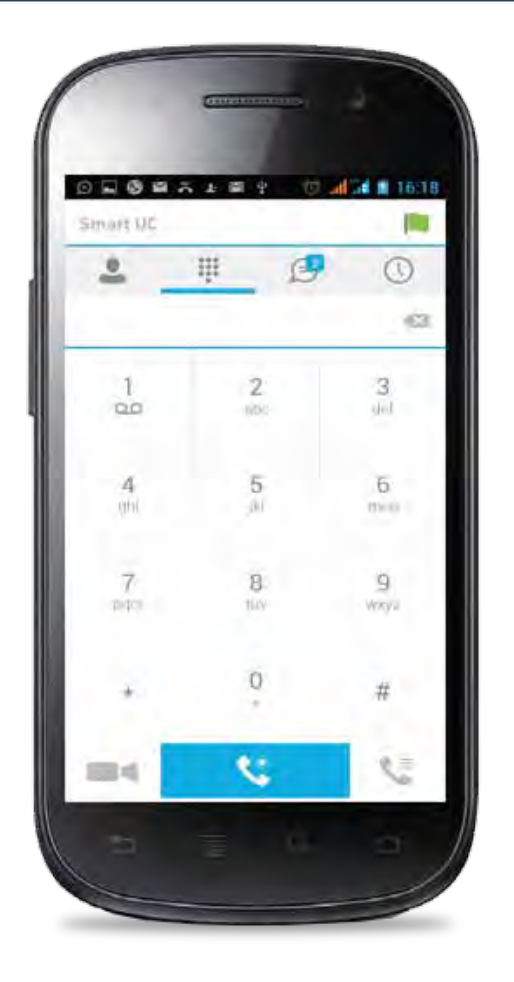

### **Call Forward**

The Forward Calls feature automatically forwards incoming calls (from your business phone) to an alternate phone number that is configured.

- Tap Menu followed by Settings and then Call Settings
- Identify which type of forwarding to be enabled and tap for your selection
- Check *Enable*
- Enter a phone number for incoming calls to be forwarded
- Tap **OK**

When enabled Forward Always will take precedence over any other feature.

### **Remote Office**

Remote Office allows a user to assign any other landline or mobile phone number as your business phone number and have outgoing calls billed to your business number.

To enable Remote Office:

- Tap Menu followed by Settings and then Call Settings
- Select Remote Office
- Check *Enable* service and enter the remote office number in the phone number field
- Tap **OK**

## Mobility

To configure:

- Tap Menu followed by Settings and then Call Settings
- Select Mobility
- Tap Mobility to enable
- Check the box to enable, tap OK
- Tap Mobile Phone enter mobile phone number, tap OK
- Tap *Phones To Ring* and select *Fixed, Mobile* or *Both*, then tap *OK*
- If required enable the following: Alert Click To Dial Calls, Alert Group Paging Calls, Call Control, Use Diversion Inhibitor and Answer Confirmation

#### **Simultaneous Ring Personal**

Simultaneous Ring feature allows up to 10 phone numbers to be defined. All numbers defined will ring at the same time as your primary business phone number.

- Tap Menu followed by Settings and then Call Settings
- Select Simultaneous Ring
- Check *Enabled* checkbox
- If required, check Do not ring my Simultaneous Ring Numbers if I am already on a call
- Tap add (+) to *add* a location
- If required, check the *Answer confirmation* required checkbox to ensure that the call will be connected to a live party
- Enter the Phone number
- Tap **OK**

Simultaneous Ringing is evoked before Remote Office so that all secondary destinations will ring at the same time as the Remote Office

#### **Commander Anywhere**

Commander Anywhere allows users to enable their mobile phone to behave as if the phones were an extension of the telephony exchange.

To configure:

- Tap *Menu* followed by *Settings* and then *Call Settings*
- Select Commander Anywhere
- Check the box to enable Alert all locations
- Tap add + to add a new location
- Tap *Telephone Number* and enter the number then tap *OK*
- Tap to enable each of the following, if required:
- Call Control Determines that call control options are to be performed by the BroadWorks Anywhere location device rather than your desk phone settings
- Diversion Inhibitor Stops calls being forwarded to your mobile voicemail or other location if set
- Answer confirmation Prompts for a key to be pressed when you answer
- Click Add